## @cac-net.ne.jpメールアドレス設定 HUAWEI P20 lite

## @cac-net.ne.jpメールアドレス設定について

## このマニュアルでは、@cac-net.ne.jpのメールアドレスを設定する方法をご案内します。 @gmail.comなど、<u>その他のメールアドレスに関しては、メールアドレス発行元にお問い合わせください。</u>

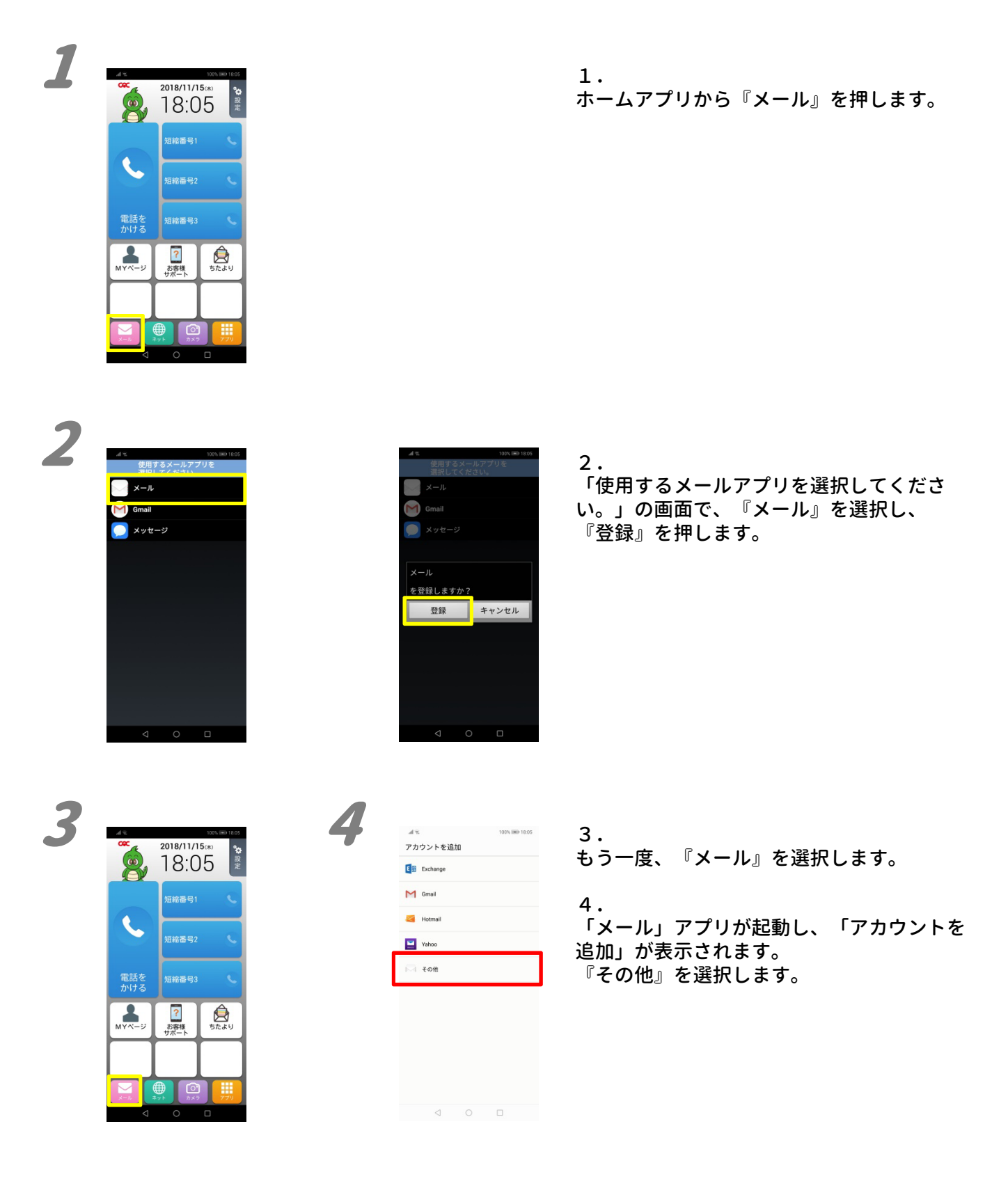

| 5 | メモ 1000,880 1807<br><- アカウント設定<br>                                                                                                    | 6         | ▲モ 100% 180 1807<br>← アカウント設定<br>このアカウントのクイブ<br>POP3<br>MMP                                                                                                    | 5.<br>「アカウント設定」が表示されます。<br>メールアドレスとパスワードを入力して<br>『サインイン』を押します。                                                                                                    |
|---|----------------------------------------------------------------------------------------------------|-----------|----------------------------------------------------------------------------------------------------|----------------------------------------------------------------------------------------------------|
|   |                                                                                                    |           | 4 0 0                                                                                                    | 6.<br>アカウントのタイプの選択画面が表示されま<br>す。<br>『POP3』を押します。                                                                                                    |
| 7 |                                                                                                    |           |                                                                                                    | 7.<br>受信サーバの設定画面が表示されます。<br>画面の各項目を入力します。<br>ユーザー名:アカウント名<br>(メールアドレスの@より左側)<br>パスワード:自動で入力されます。<br>サーバ:mail.cac-net.ne.jp<br>ポート:110<br>セキュリティの種類:なし<br>サーバーからメールの削除:<br>受信トレイから削除したとき<br>入力が完了したら『次へ』を押します。                                                                     |
| 8 | ▲モ 1905, 860 1000<br>← アカウント設定<br>SMTPサーバー<br>smip.cac.net.ne.jp<br>ポート<br>SRブ<br>ビキュリティの戦期 & 0.L ><br>ご サインイン必須<br>ユーサー名<br>Fue:<br>パスフード<br>・・・・・・・・・・・・・・・・・・・・・・・・・・・・・・・・・・・・ |           |                                                                                                    | <ul> <li>8.</li> <li>送信サーバの設定画面が表示されます。</li> <li>画面の各項目を入力します。</li> <li>SMTPサーバー:smtp.cac-net.ne.jp<br/>ポート:587</li> <li>セキュリティの種類:なし</li> <li>「サインイン必須」にチェックを入れる</li> <li>ユーザー名:アカウント名</li> <li>(メールアドレスの@より左側)</li> <li>パスワード:自動で入力されます。</li> <li>入力が完了したら『次へ』を押します。</li> </ul> |
| 9 | まて     100,00-1000       ゲーアカウント設定     100月 )       型信トレイを確認する構成     100月 )       マートの名称のいたののでのでのでのでのでのでのでのでのでのでのでのでのでのでのでのでのでので                                                   | <i>10</i> | 2         000.000100           ■         200.000100           ■         200.000100           ■         200.000100           ■         200.000100           ■         200.000100           ■         200.000100           ■         200.000100           ■         200.0001000           ■         200.000100000           ■         200.00010000000           ■         200.000100000000000           ■         200.0000000000000000000000000000000000 | 9.<br>受信・同期に関する設定画面が表示されます。<br>同期や通知、同期頻度の設定をします。<br>受信トレイを確認する頻度:メールをチェッ<br>クする間隔です。短くするとメールがすぐに<br>受信できますが、通信容量やバッテリーを多<br>く消費します。<br>メールの着信を知らせる:チェックを入れる<br>と着信音で通知します。<br>入力が終わったら、『次へ』を押します。<br>10.<br>受信トレイが表示されます。<br>受信ができていれば、設定は完了です。                                  |

2018年12月発行